Vous déménagez et vous souhaitez résilier votre abonnement d'eau ? Voici les étapes à suivre :

|                                         | z sur le bouton «Me connecter» en haut à droite de votre écran                                                                                                    |
|-----------------------------------------|----------------------------------------------------------------------------------------------------|
| 2 Rensei                                | gnez votre Login et votre mot de passe puis cliquez sur «connexion»                                                                                                    |
| Connexion                               | à votre espace en ligne Login * Login Mot de passe * Mot de passe oublié ? Connexion                                                                                                    |
| 3 Clique:                               | z sur l'onglet «Mes contratsr»                                                                                                    |
| ACCUE<br>Informations g                 | HL     MES CONTRATS     MES DEMANDES     DOCUMENTS     CONTACT       générales     Vos contrats d'abonnement     Mes demandes     Documents     Obtenir plus d'informations                                                                                                    |
| 4 Dans la                               | nement XXXX<br>Informations contractuelles<br>Référence de l'abonnement : XXXX<br>Date début : 01/01/2007<br>Date prochaine facture : 10/12/2020<br>Point(s) d'installation(s)                                                                                                    |
| 5 Entrez<br>Pour indique<br>Avant toute | Les informations liées à votre résiliation et cliquez sur «Créer»<br>Cet assistant vous permet de résilier votre contrat d'abonnement<br>er votre relevé de compteur (index), veuillez ne lire que les chiffres sur fond noir en M3.<br>demande de résiliation de votre contrat d'abonnement, veuillez renseigner votre nouvelle adresse ci-dessous.<br>Date de résiliation *<br> |